# ~ オンライン予約ご利用方法のご案内 ~

|      | チェックイン日 - チェックアウ        | ト日 一部屋あたりのごう | 利用人数         | ご利用部屋数       | and the second |
|------|-------------------------|--------------|--------------|--------------|----------------|
|      | 2025/08/01 - 2025/08/02 | 大人2名様 ▼      | 子供0名様 ▼      | 1部屋 ▼ 検索     |                |
|      |                         |              | 3 8 12 14 18 |              |                |
| ッセーン | ジが出る提合 "同音する"           | を畑オレ予約給感     | マバーが表示され     | ります          |                |
| ッセーシ | 『が出る場合、"同意する"           | を押すと予約検索     | ミバーが表示され     | <i>こ</i> ます。 |                |

# ■ご予約について ――

チェックイン - チェックアウト、ご利用人数、部屋数をご入力いただきご予約可能な宿泊プランを表示してください。

|                                             |                                                                |                     | ¥ | ● 日本語 | ÷ | ログイン |  |  |
|---------------------------------------------|----------------------------------------------------------------|---------------------|---|-------|---|------|--|--|
| ウィスタリアンライフクラブ ヴェルデの森                        |                                                                |                     |   |       |   |      |  |  |
| チェックイン - チェックアウト<br>2025/08/01 - 2025/08/02 | <ul> <li>二部屋あたりのご利用人数</li> <li>大人2名様</li> <li>子供0名様</li> </ul> | <b>副 部屋数</b><br>1部屋 |   |       |   |      |  |  |

- ② ご予約されるプランの「予約する」を押し、お客様情報等必要事項をご入力いただき「予約を確定する」を押してください。
- ③「宿泊のご予約を承りました。」のメッセージと予約番号が表示されれば予約は完了です。
- ④ あわせて「予約確定」メールがお客様情報に入力いただいたメールアドレス宛送信されます。

#### ◆チェックイン - チェックアウトのご入力について

予約ページのチェックイン - チェックアウトの日付を選択してください。 (表示されるカレンダーにて空室状況がご確認いただけます)

## ◆ご利用人数のご入力について

ー室あたりのご人数を大人と子供に分けてご入力ください。 (複数のお部屋をご予約いただく場合で、ご利用人数が異なる場合はご利用人数ごとに分けてご予約ください

## ■ご予約の変更・取消について ―

ご予約時に送信された「予約確定」メールに記載の URL から、確認、変更、取消のページに進み、画面の内容に従って変更、取消を行ってください。